## Крок 1.

### Заходимо на сайт ЦГЗ та тиснемо кнопку "Дистанційне навчання"

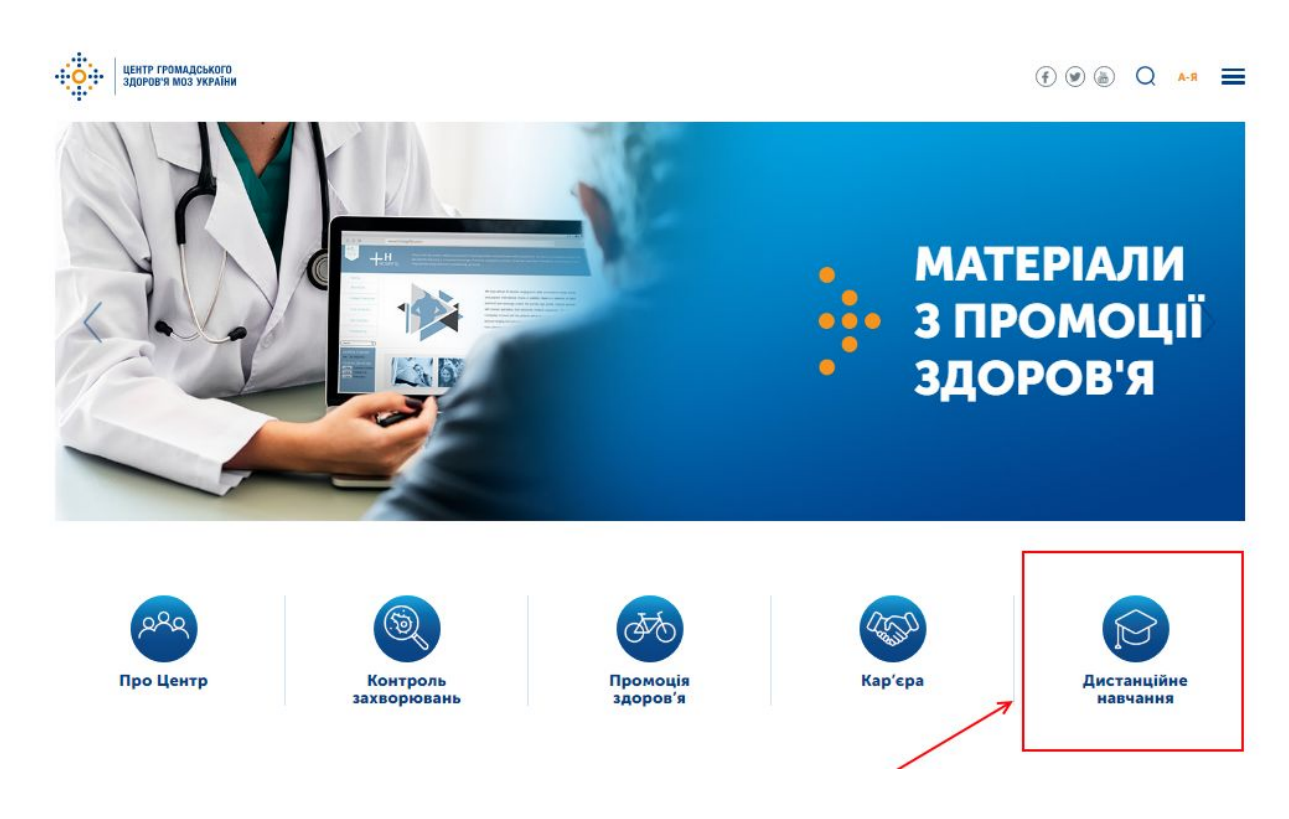

## Крок 2.

Тиснемо кнопку "Зареєструватися"

| центр громадського<br>здоров'я моз України                                                                                                    | С УВІЙТИ ЗАРЕЕСТРУВАТИСЯ                                                                                                    |
|----------------------------------------------------------------------------------------------------|----------------------------------------------------------------------------------------------------|
| новини                                                                                                    | курси                                                                                                    |
| <ul> <li>12.02.2020 1702</li> <li>Про проблеми з авторизацією на порталі</li> <li>12.02.2020 13:08</li> <li>Про сертифікат</li> <li>07.02.2020 11:54</li> <li>Шановні слухачі курсів ЦГЗ, зверніть увагу!</li> <li>БІЛЬШЕ НОВИН ▶</li> </ul> | ВКЛ         ДД           РнС         11           Впровадження відео-<br>контрольованого лікування<br>хворих на туберкульоз         РНС           13         Діагностика дифтерії для сімейних<br>лікарів |

### Крок 3.

Обираємо зручний спосіб реєстрації

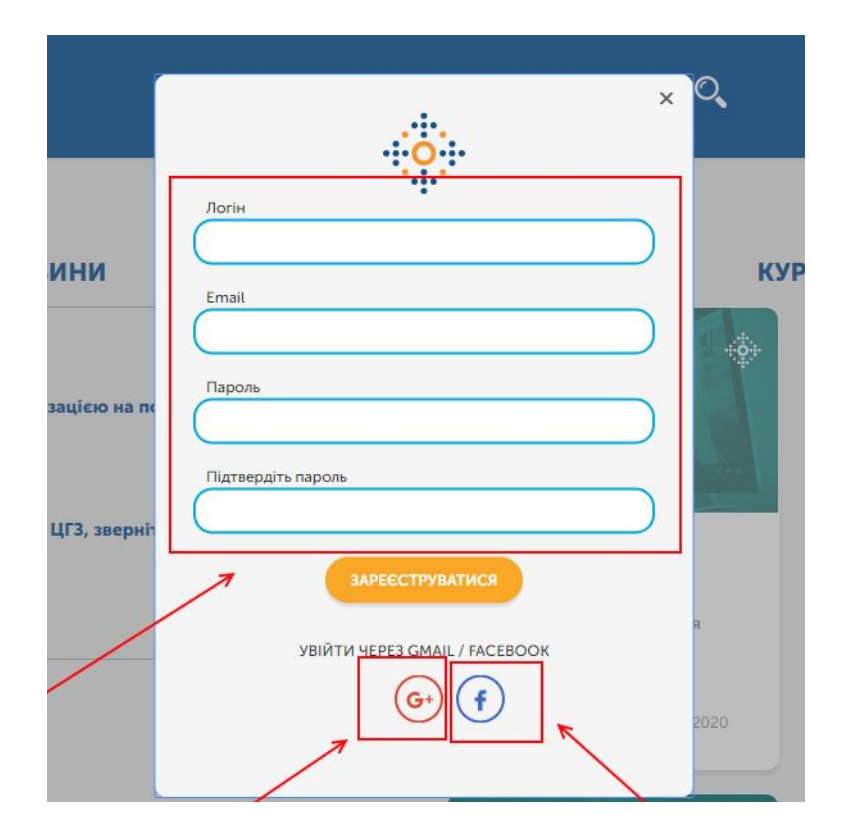

## Крок 4.

Обираємо курс

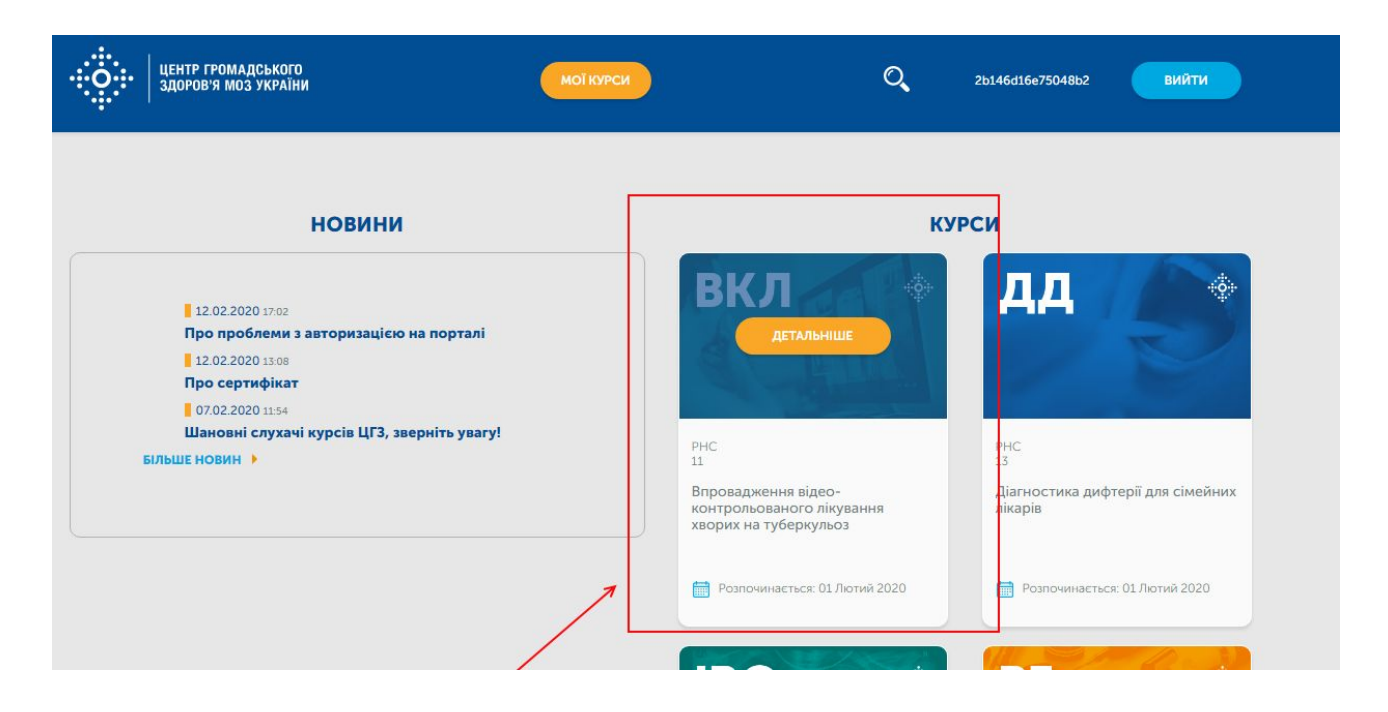

# Крок 5.

## Тиснемо "Записатися на курс"

| ЦЕНТР<br>ГРОМАДСЬКОГО<br>ЗДОРОВ'Я                                             |                                                                                                    | gb + (1) допомога |
|-------------------------------------------------------------------------------|----------------------------------------------------------------------------------------------------|-------------------|
| Впровадження відео-ко<br>хворих на туберкульоз<br>записатися на курс 11       | онтрольованого лікування<br>Рнс                                                                                 | <b>ВКЛ</b>        |
| Про цей курс                                                                  |                                                                                                    | ¥ 14 🖸            |
| Крок 6.<br>Тиснемо "Переглянути курс"<br>•••••••••••••••••••••••••••••••••••• | ЗНАЙТИ КУРСИ                                                                                                    | РОФІЛЬ КУРСИ      |
| Мої курси                                                                     |                                                                                                    |                   |
| ВКЛ                                                                           | РНС - 11<br>ВПРОВАДЖЕННЯ ВІДЕО-КОНТРОЛЬОВАНОГО<br>ЛІКУВАННЯ ХВОРИХ НА ТУБЕРКУЛЬОЗ<br>Розпочався - 1 лют 2020 р. | ПЕРЕГЛЯНУТИ КУРС  |
|                                                                               | PHC - 30                                                                                                    |                   |

### Крок 7.

#### Тиснемо "Розпочати курс"

| 0   | ЦЕНТР<br>Громадського<br>Здоров'я        | E                                      | КУРСИ                      |                                          |
|-----|------------------------------------------|----------------------------------------|----------------------------|------------------------------------------|
| урс | РН<br>Прогрес Обговорення                | IC: 11 Впровадження відео-контр        | юльованого лікування хвори | их на туберкульоз                        |
| Впр | оовадження відео-к<br>шук по курсу Пошук | онтрольованого лікув<br>розпочати курс | ання хворих на туб         | беркульоз                                |
| ~   | Про курс                                 |                                        | Розгорнути Всі             | Інструменти курсу<br>Закладки  Оновлення |
|     |                                          |                                        |                            | Важливі дати курс                        |
|     |                                          |                                        |                            | Сьогодні 18 лют 20                       |
|     | Оцінювання                               |                                        |                            | Курс завершиться                         |

## Крок 8.

Проходимо навчання, відповідаємо на тести, набираємо 80+ балів. Після цього тиснемо на розділ "Прогрес"

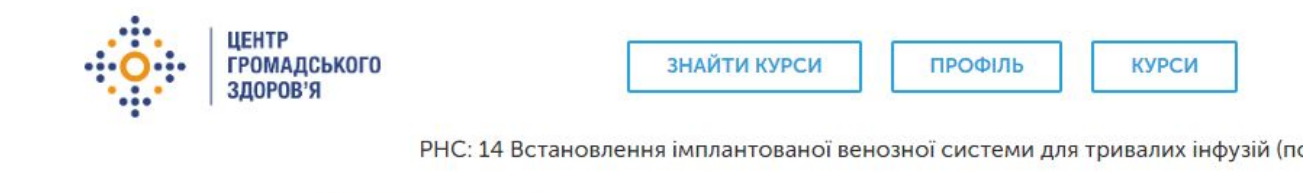

### Крок 9.

Тиснемо на кнопку "Оновити інформацію", оновлюємо інформацію, зберігаємо.

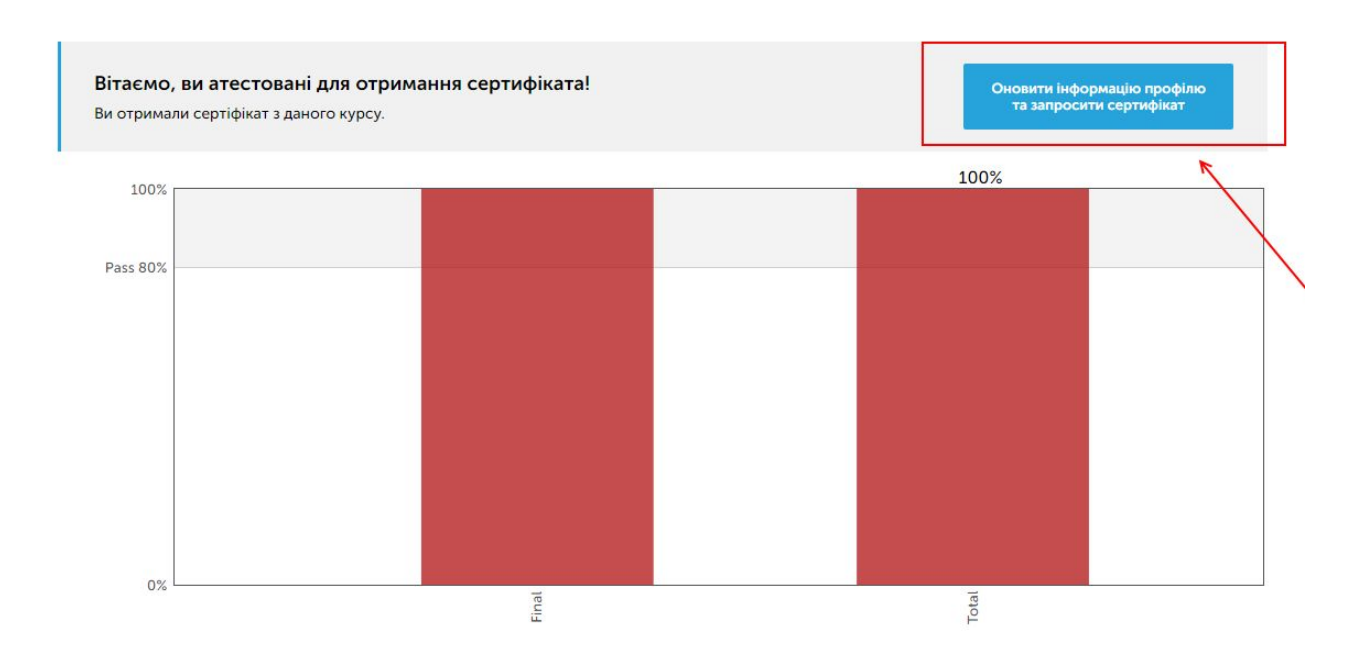

### Крок 10.

Тиснемо на кнопку "Запросити сертифікат", а потім "Показати сертифікат".

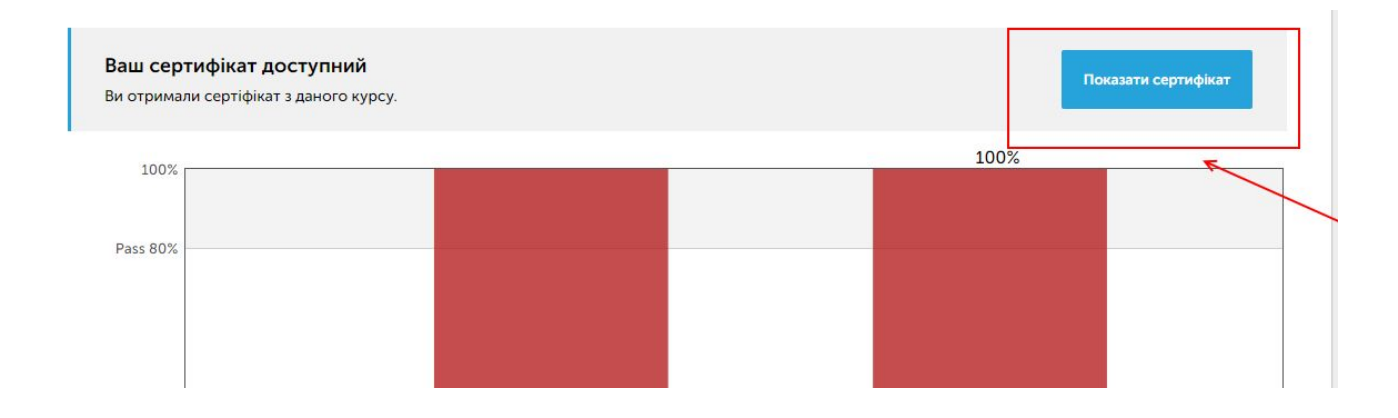

У разі, якщо на якомусь із кроків у вас виникнуть будь-які труднощі, напишіть лист з подробицями та скрінами на courses@phc.org.ua

Успіхів!